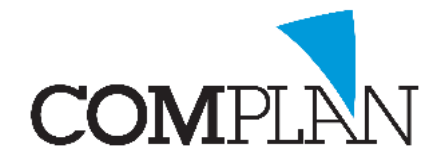

## Vistascan Röntgen in TIDW

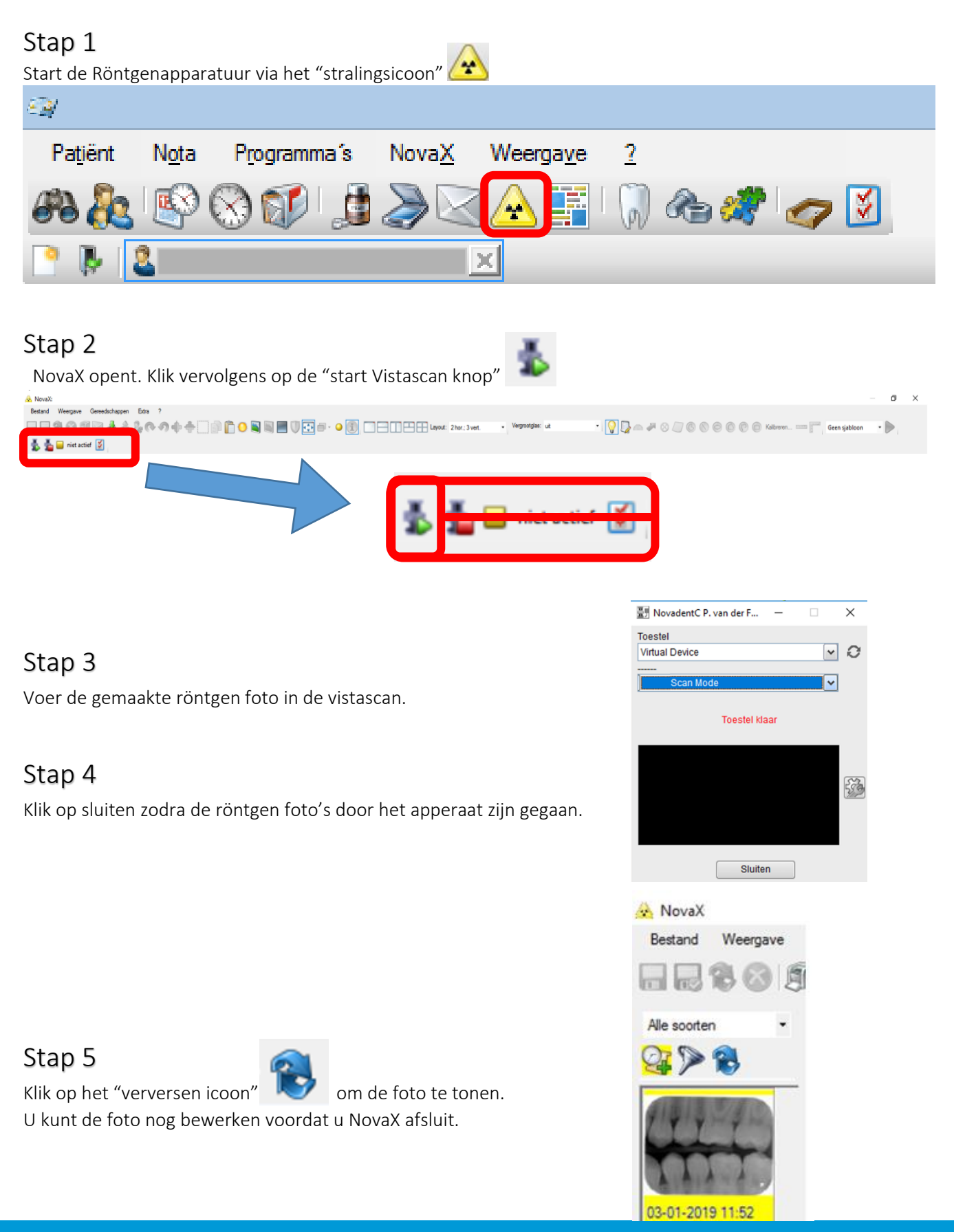

Complan Valens BV | 0229 266 606 | support@complan.nl Novadent, een onmisbaar element in de mondzorg!